# 在RV320和RV325 VPN路由器系列上配置一对一 网络地址转换(NAT)

### 目标

一对一NAT是将一个内部私有IP地址映射到一个外部公有IP地址的过程。这有助于保护私有 IP地址免受任何恶意攻击或发现,因为私有IP地址被隐藏。在RV32x系列VPN路由器上,您可 以将单个私有IP地址(LAN IP地址)映射到单个公有IP地址(WAN IP地址),或将一系列私 有IP地址映射到一系列公有IP地址。

本文档的目标是向您展示如何在RV32x系列VPN路由器上配置一对一NAT。

# 适用设备

·RV320双WAN VPN路由器 ·RV325千兆双WAN VPN路由器

## 软件版本

•v1.1.0.09

# 一对一NAT配置

#### 启用 NAT

步骤1.登录Web配置实用程序并选择Setup > One-to-One NAT。"一对一NAT"页打开:

| One-to-One NAT: Enable One-to-One NAT Table |  |  |
|---------------------------------------------|--|--|
|                                             |  |  |
| 0 results found!                            |  |  |
| Add Edit Delete                             |  |  |
|                                             |  |  |

步骤2.选中一对一NAT字段中的启用复选框以启用一对一NAT。

| One-to-One NAT Table |                    |              |
|----------------------|--------------------|--------------|
| Private Range Begin  | Public Range Begin | Range Length |
| 0 results found!     |                    |              |

### 添加一对一NAT

步骤1.单击Add添加新条目。

| e-to-One NAT             |                    |              |
|--------------------------|--------------------|--------------|
| one-to-One NAT: 🗹 Enable |                    |              |
| One-to-One NAT Table     |                    |              |
| Private Range Begin      | Public Range Begin | Range Length |
| 0 results found!         |                    |              |
| Add Edit Delete          |                    |              |
|                          |                    |              |
| Save Cancel              |                    |              |

步骤2.在Private Range Begin字段中,输入要映射到公有IP地址的私有IP地址范围的*起始IP*地址。

| One-to-One NAT Table |                    |              |
|----------------------|--------------------|--------------|
| Private Range Begin  | Public Range Begin | Range Length |
| 192.168.1.10         | 203.0.112.1        | 192          |

**注意:**输入私有IP地址时要小心,因为不能使用路由器的管理IP地址。管理IP地址用于直接连接设备。

步骤3.在Public Range Begin字段中输入Internet服务提供商(ISP)提供的公有IP地址范围的*起 始IP*地址。

注意:请小心输入公有IP地址,使其不包括路由器的WAN IP地址。

步骤4.在"范围长度"字段中输入范围的长度,这将计算要映射的IP地址数。最大范围长度为 256。

第5步:点击 Save (保存),以保存设置。

### 编辑一对一NAT

步骤1.要编辑任何字段,请选中特定一对一NAT旁的复选框以选择该条目。

| C | One-to-One NAT           |                    |              | Range Length<br>192<br>192<br>194 |
|---|--------------------------|--------------------|--------------|-----------------------------------|
|   | One-to-One NAT: 🗹 Enable |                    |              |                                   |
| l | One-to-One NAT Table     |                    |              |                                   |
| L | Private Range Begin      | Public Range Begin | Range Length |                                   |
| L | ✓ 192.168.1.10           | 203.0.112.1        | 192          |                                   |
| L | ✓ 192.168.2.5            | 203.0.113.10       | 192          |                                   |
|   | 192.168.3.5              | 203.0.114.11       | 194          |                                   |
|   | Add Edit Delete          |                    |              |                                   |
|   | Save Cancel              |                    |              |                                   |

#### 步骤2.单击"编**辑"**。

| One-to-One NAT           |                    |              |
|--------------------------|--------------------|--------------|
| One-to-One NAT: 🗹 Enable |                    |              |
| One-to-One NAT Table     |                    |              |
| Private Range Begin      | Public Range Begin | Range Length |
| 192.168.1.9              | 203.0.112.1        | 192          |
| 192.168.2.3              | 203.0.113.10       | 192          |
| 192.168.3.5              | 203.0.114.11       | 194          |
| Add Edit Delete          |                    |              |
| Save Cancel              |                    |              |

步骤3.更改必要的字段以编辑特定一对一NAT。

步骤4.单击"**保存**"以保存设置。

删除一对一NAT

| One-to-One NAT           |                    |              |
|--------------------------|--------------------|--------------|
| One-to-One NAT: 🗹 Enable |                    |              |
| One-to-One NAT Table     |                    |              |
| Private Range Begin      | Public Range Begin | Range Length |
| 192.168.1.10             | 203.0.112.1        | 192          |
| ✓ 192.168.2.5            | 203.0.113.10       | 192          |
| ✓ 192.168.3.5            | 203.0.114.11       | 194          |
| Add Edit Delete          |                    |              |
| Save Cancel              |                    |              |

步骤1.要删除任何一对一NAT,请选中特定一对一NAT旁的复选框以选择该条目。 步骤2.单击"删**除"**。

步骤3.单击"**保存**"保存设置。